Pour installer un pilote non signé numériquement il faut désactiver le contrôle obligatoire des signature automatique des pilotes, pour cela :

Fermez tous vos programmes et sauvegardez vos données, Aller dans la barre de lancement de droite puis « PARAMETRES » Cliquer sur « Modifier les paramètres du PC » Vous devriez arriver à un écran comme celui-ci :

|                             | Corriger automatiquement les fautes d'orthographe                                                                                                    |
|-----------------------------|----------------------------------------------------------------------------------------------------|
| Paramètres du PC            | Mettre en surbrillance les mots mai orthographies                                                                                                    |
| Personnaliser               | Langue                                                                                                    |
| Utilisateurs                | Ajouter ou modifier les méthodes d'entrée, les dispositions du clavier et les langues.                                                                                                    |
| Notifications               | - Linguisticale authorization                                                                                                    |
| Rechercher                  | Stockage disponible                                                                                                    |
| Partager                    | Vous disposez de 889 Go à votre disposition. Affichez la quantité d'espace utilisé par<br>vos applications.                                                                                                    |
| Faitager                    | Afficher la taille des applications                                                                                                    |
| Général                     |                                                                                                    |
| Confidentialité             | Actualiser votre PC sans affecter vos fichiers                                                                                                    |
| Périphériques               | Si votre PC ne fonctionne pas bien, vous pouves l'actualiser sans perdre vos photos,<br>votre musique, vos vidéos et d'autres fichiers personnels.                                                                                                    |
| Options d'ergonomie         | Commencer                                                                                                    |
| Synchroniser vos paramètres | Tout supprimer et réinstaller Windows                                                                                                    |
| Groupement résidentiel      | Si vous voulez recycler votre PC ou le remettre en état, vous pouvez le réinitialiser en<br>rétablissant ses paramètres d'usine.                                                                                                    |
| Windows Update              | Commencer                                                                                                    |
|                             | Démarrage avancé                                                                                                    |
|                             | Démantez à partir d'un périphérique ou d'un disque (tel qu'un lecteur USB ou un<br>DVD, changez les paramètres de microprogramme de votre PC, changez les<br>paramètres de démantage de Windows ou restaurez Windows à partir d'une image<br>système. Votre PC, va être nedemaie. |
|                             | Redemarrer maintenant                                                                                                    |

## Cliquer sur « Général » puis Redémarrez maintenant

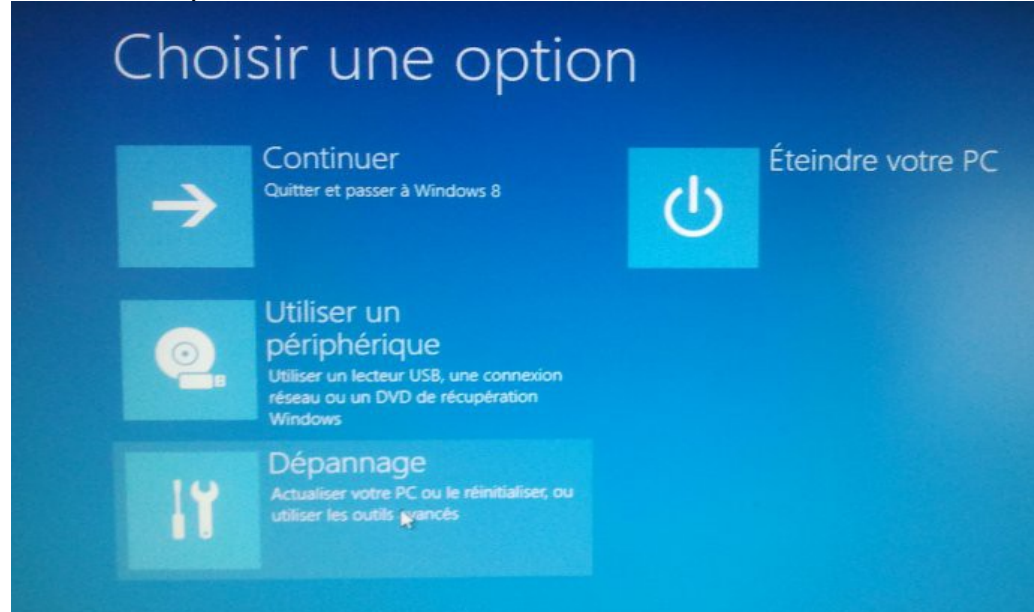

Cliquer sur « Dépannage » pour utiliser les outils avancés de Windows(TM)

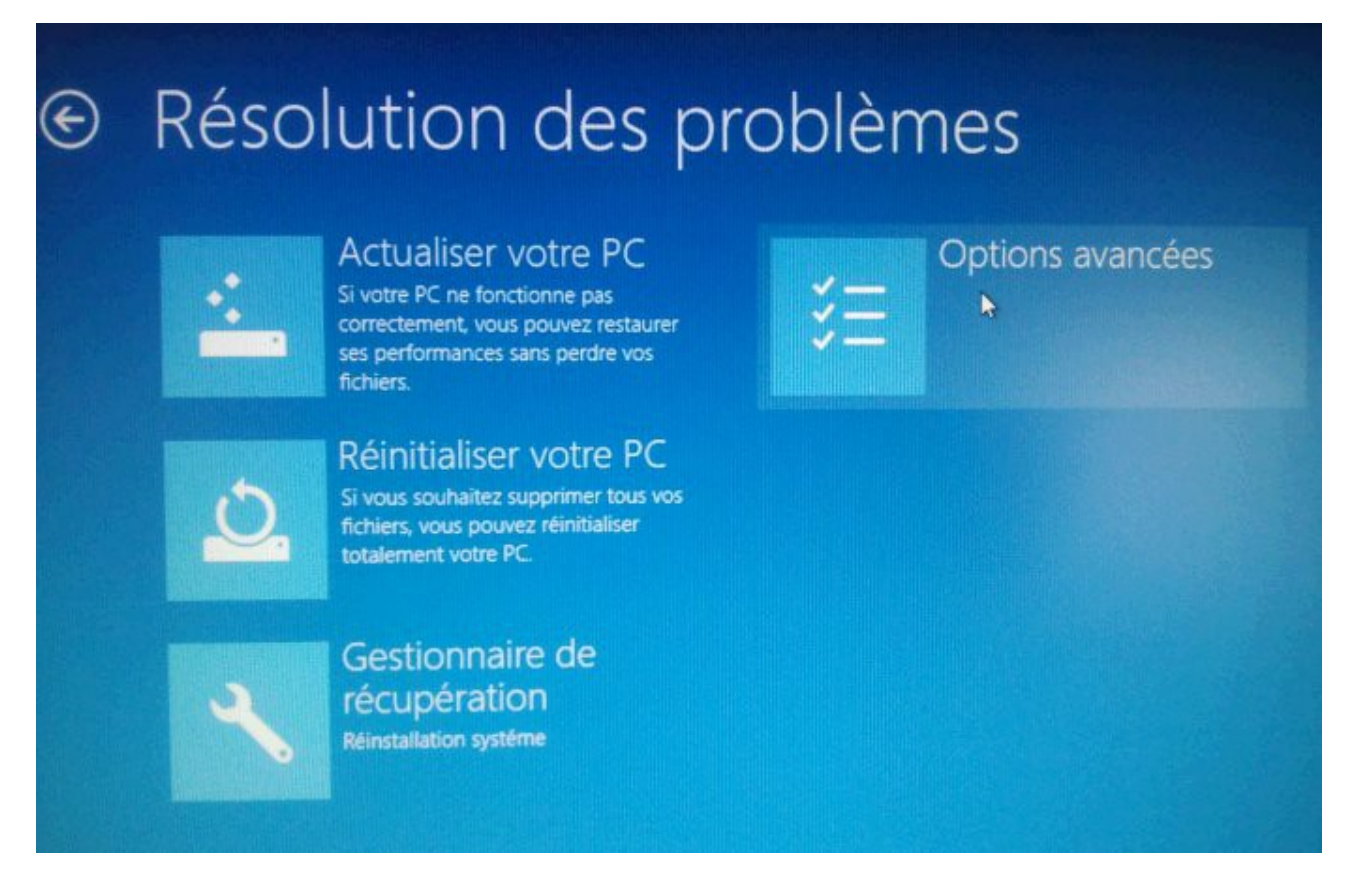

## Cliquer sur « Options avancées »

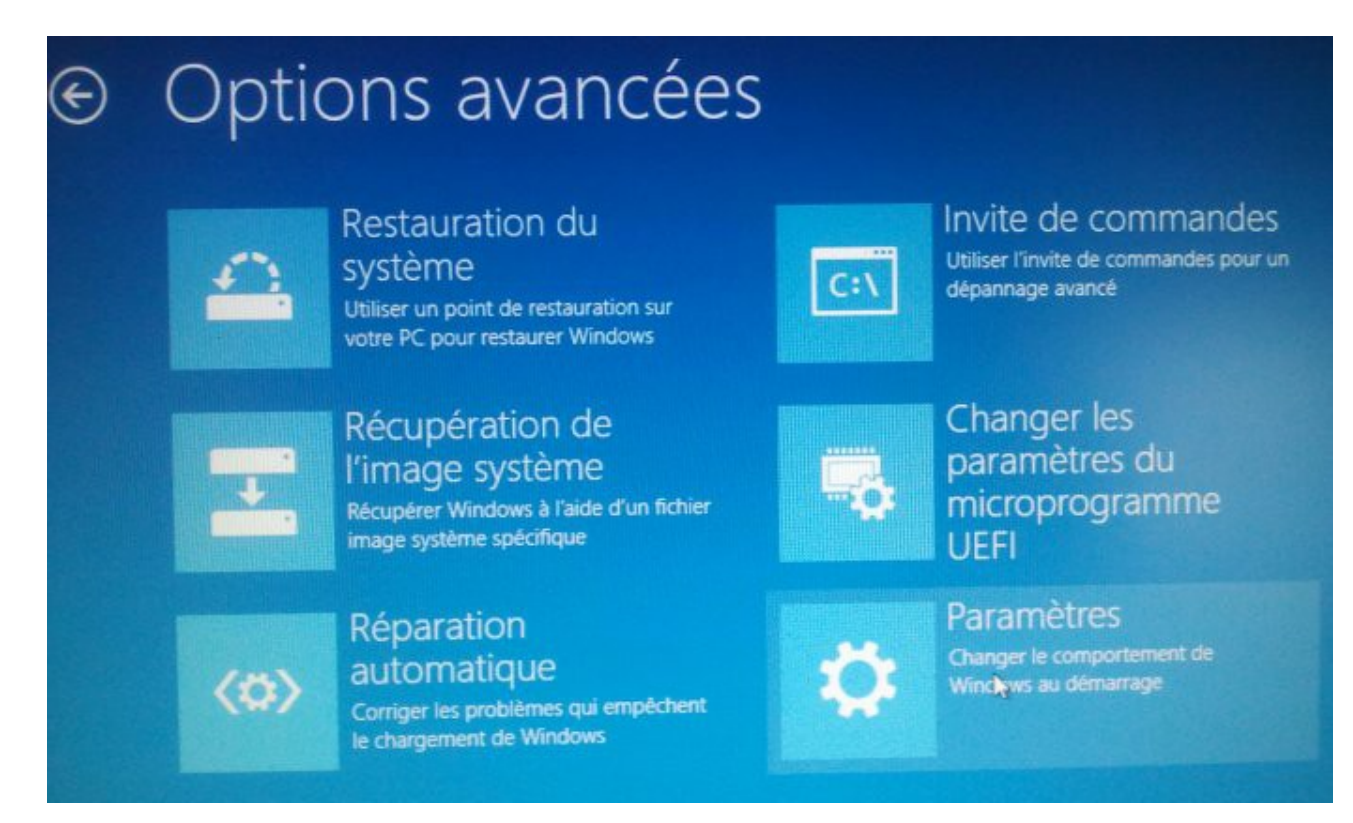

Cliquer sur « Paramètres »

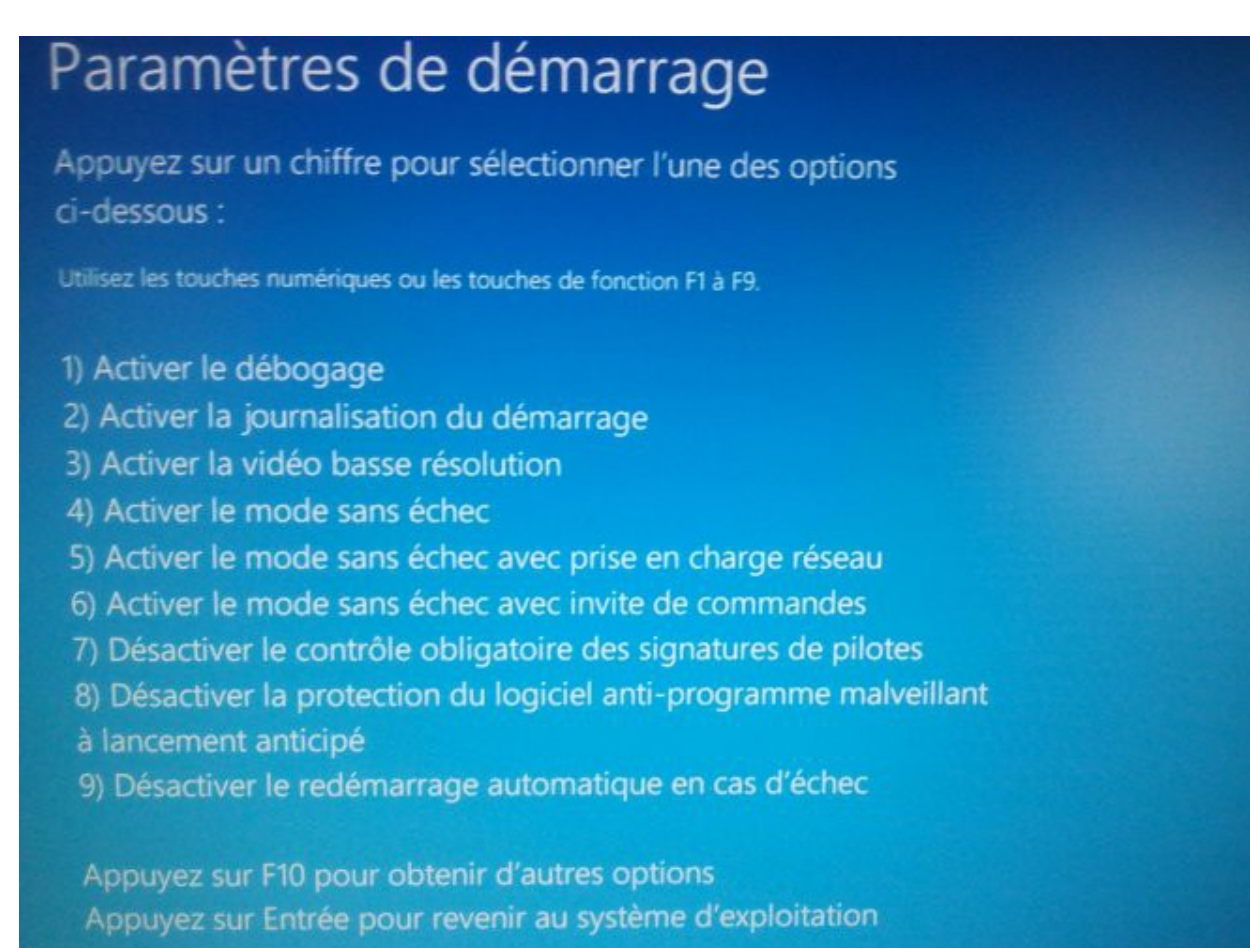

## Appuyer sur la touche 7 ou F7 puis laisser démarre le PC Ensuite installez manuellement les pilotes Pour cela ouvrez le panneau de configuration puis système et sécurité puis système

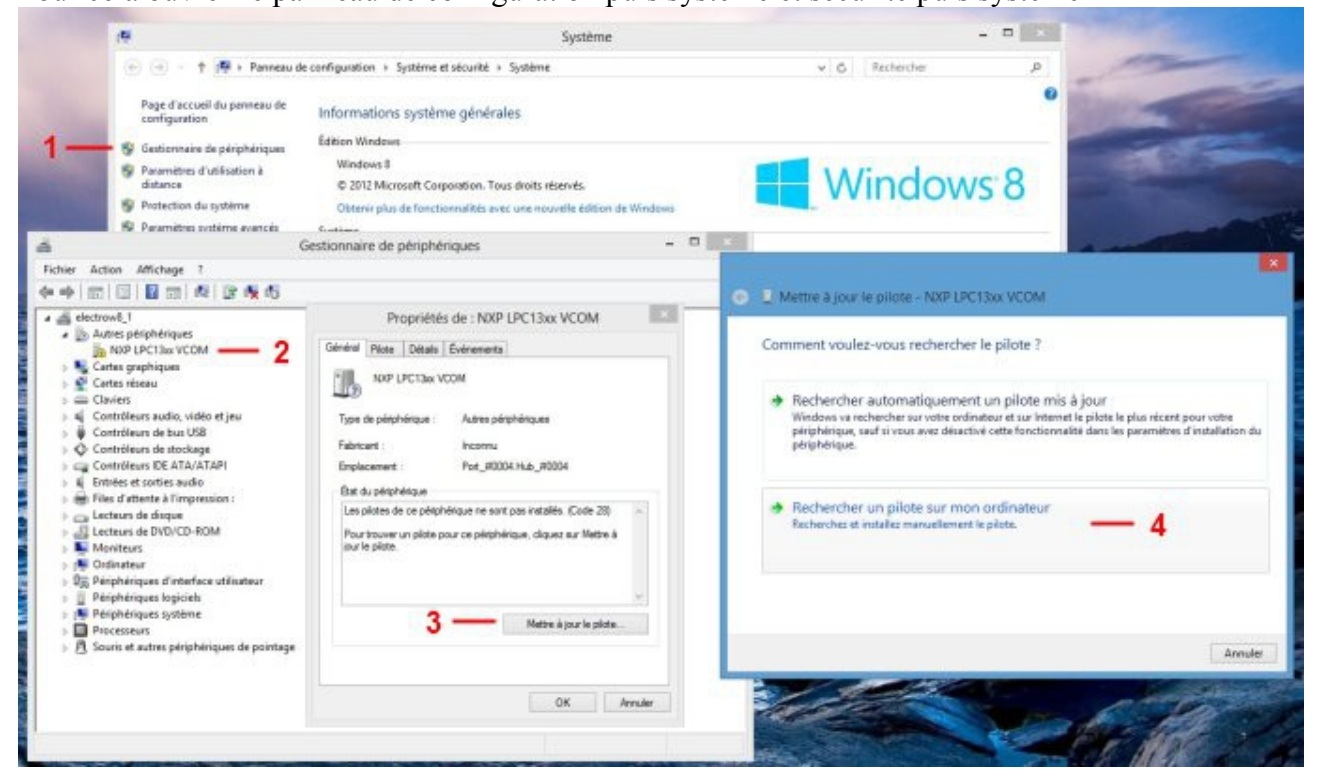

Cliquer sur « Gestionnaire de périphérique » Branchez votre MiniIlda puis identifiez le dans le gestionnaire normalement NXP LPC13xx VCOM Double clic puis mettre le pilote a jour Recherchez un pilote sur mon ordinateur Allez dans le répertoire du cd MiniIlda puis suivant

A l'alerte de sécurité suivante choisissez Installer ce pilote quand même

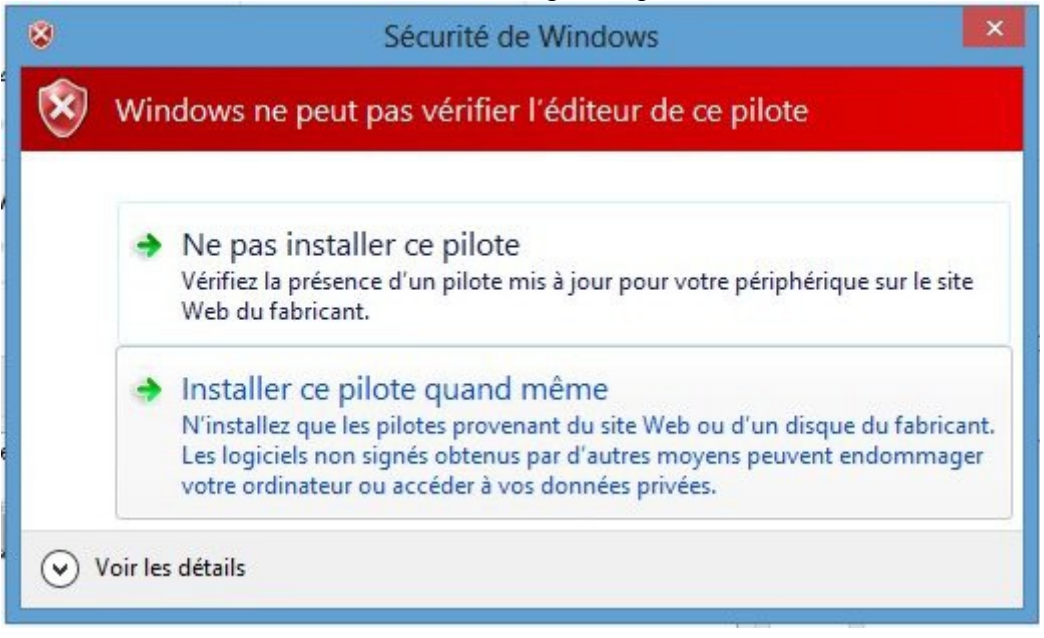

Et voilà !!! Profitez de votre MiniIlda sur votre tout nouvel Ordinateur

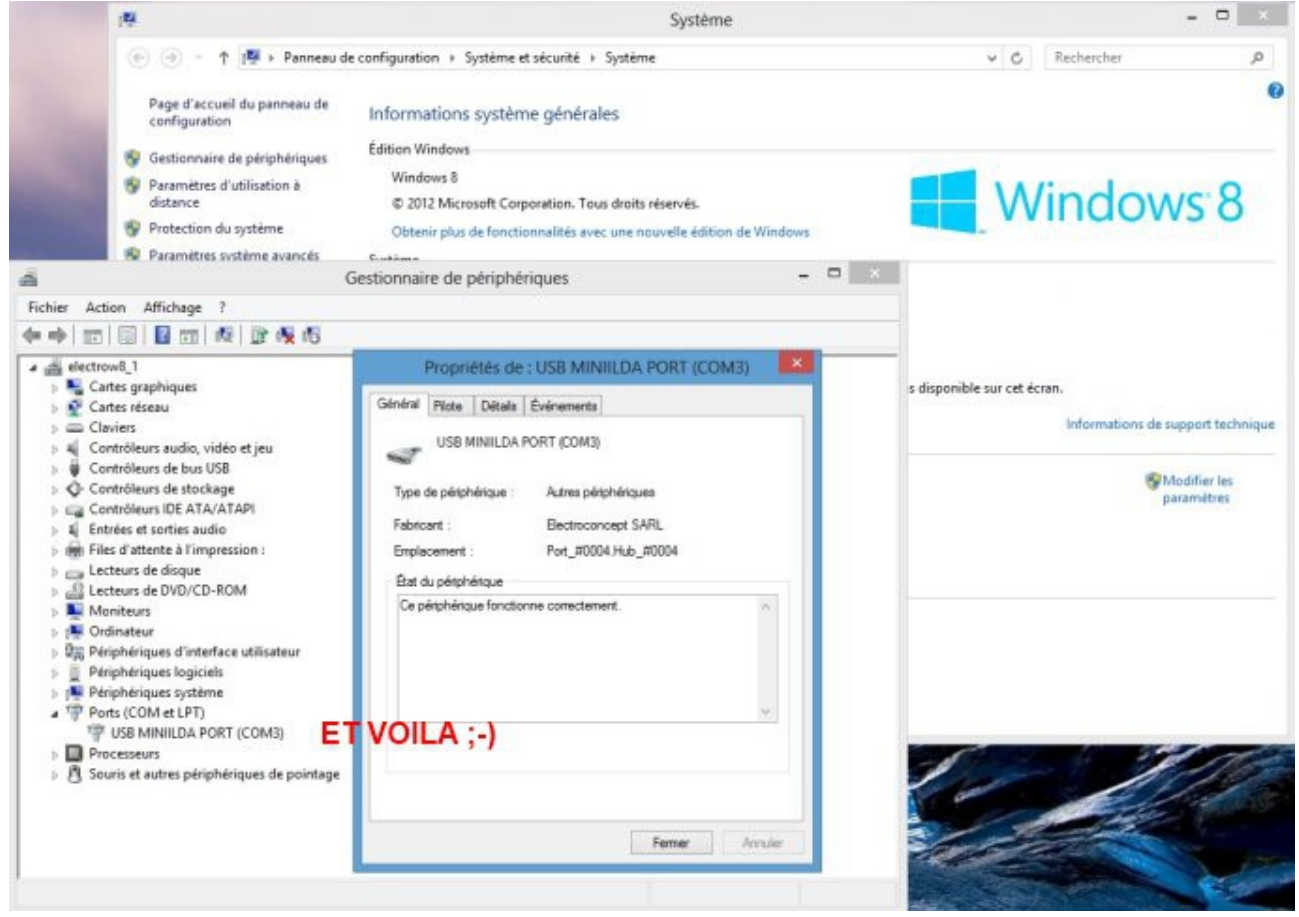